#### MD CLOUD SERVICES GmbH

MD CLOUD SERVICES

Ein Unternehmen von MEDIFOX DAN by ResMed Im Taubental 25 41468 Neuss

Tel: +49 (0) 21 31 - 7 51 98-0 Fax: +49 (0) 21 31 - 7 51 98-99

info@mdcloudservices.de www.mdcloudservices.de

# SEPA-LASTSCHRIFTMANDAT

# ANGABEN ZUM ZAHLUNGSEMPFÄNGER:

MD CLOUD SERVICES GmbH Im Taubental 25 41468 Neuss

# **GLÄUBIGER-IDENTIFIKATIONSNUMMER:**

DE93ZZZ00000594942 Mandatsreferenznummer wird nachträglich mitgeteilt.

# ANGABEN ZUM ZAHLUNGSPFLICHTIGEN (KONTOINHABER)\*:

| FIRMA:   |      |
|----------|------|
| STRASSE: |      |
| PLZ:     |      |
| ORT:     |      |
| BANK:    | <br> |
| IBAN:    |      |
| BIC:     |      |

Wir ermächtigen die **MD CLOUD SERVICES GmbH**, Zahlungen von unserem Konto mittels Lastschrift einzuziehen. Zugleich weisen wir unser Kreditinstitut an, die von **MD CLOUD SERVICES GmbH** auf unser Konto gezogenen Lastschriften einzulösen.

### Ort, Datum

### **Digitale Unterschrift**

#### Durch meine Unterschrift bestätige ich die Korrektheit der o.g. Angaben.

\* Der oben genannte Kontoinhaber kann innerhalb von acht Wochen, beginnend mit dem Belastungsdatum, die Erstattung des belastenden Betrages verlangen. Es gelten die mit dem Kreditinstitut des Kontoinhabers vereinbarten Bedingungen.

MD CLOUD SERVICES GmbH

Sitz der Gesellschaft: Neuss Handelsregister Neuss HRB-NR. 22400 USt.-ID-Nr. DE 210 900 969 Bank: Commerzbank AG, Neuss IBAN: DE 11 3004 0000 0752 7500 00 BIC: COBADEFFXXX